# **NEW PROMETRIC TESTING PROCEDURE:**

In the new testing procedure, **YMCA Swim Officials Trainers no longer need to wait for all students to complete the test to close course**. YMCA Swim Officials should close the YMCA officials class immediately after they finish the classroom portion of the course, as the testing system will automatically score and be uploaded into the LCDC system.

## DIRECCTIONS FOR STUDENTS:

# LCDC

- 1. Log into your LCDC account (https://lcdc.yexchange.org)
- 2. Select MY LEARNING > Click TESTS & ASSESSMENTS
- 3. Scroll down to the Program Section > Click on the Swim Official Test
  - · Review information and instructions before proceeding.
- 4. Click link GO TO Swim Official Test
  - · You will be redirected to our testing site, Prometric.

## PROMETRIC

## Home Page:

1. Select **Register Now** to create an account

# NOTE: IF YOU ALREADY HAVE A REGISTERED PROMETRIC ACCOUNT, LOG IN AND SKIP TO STEP 8

## **Registration Page 1, Prometric Info:**

- 2. Enter Prometric Testing ID "111111111" (sequence of nine ones)
- 3. Select "YMCA" from the Test Provider drop down list
- 4. Enter your last name

#### 

### **Registration Page 2, Sign In Info:**

5. Create username/ password, and enter security question information

| FIRST TIME REGISTRATION |   |                   | ? Required Field   O store information   |              |                |   |  |
|-------------------------|---|-------------------|------------------------------------------|--------------|----------------|---|--|
| Prometric Info          |   | Sign In Info      | Profile Info                             |              | Confirm Policy | l |  |
| Sign-in Information     |   |                   | Security Question and Answer             |              |                |   |  |
| Juername *              | 0 |                   | Questions*                               |              |                |   |  |
| Üstername               |   |                   | What is the name of the city in which yo | iu wire bom? |                |   |  |
| Password *              | 0 | Confirm Pasaword* | Question Answered *                      | 0            |                |   |  |
| Pannyard                |   | Conform Pass ward | Question Argument                        |              |                |   |  |
|                         |   |                   | Question *                               |              |                |   |  |
|                         |   |                   | Question                                 |              |                |   |  |
|                         |   |                   | Question Answered *                      |              |                |   |  |
|                         |   |                   | Quantize Anaisened                       |              |                |   |  |

### **Registration Page 3, Profile Info:**

6. Complete personal information including: name, address, email, phone number and YMCA Person ID

\*Your YMCA Person ID is located on LCDC on your Y-USA transcript

and can also be accessed by your YMCA HR staff

| IRST TIME REGISTRATION |                | *Required Field   O More I |                 |                |  |
|------------------------|----------------|----------------------------|-----------------|----------------|--|
| Prometric Info         | Sign In Info   | Protile Info               |                 | Confirm Policy |  |
| Name                   |                |                            |                 |                |  |
| First Name *           | Last Name *    |                            | Mailing Address |                |  |
| Fest Name              | Text           |                            | Mailing Address |                |  |
| City                   | State/Province |                            | Postal Code     |                |  |
| Oty                    | StatisPresence |                            | Printat Code    |                |  |
| Contact Information    |                |                            |                 |                |  |
| Email Address *        | Home Phone #   | 0                          |                 |                |  |
| Email Address          | Hoose Phase #  |                            |                 |                |  |
| Other Information      |                |                            |                 |                |  |
| YMCA Person ID*        | Birth Date     |                            |                 |                |  |
| YMCA Person ID         | mmVddfyyyyy    |                            |                 |                |  |

#### **Registration Page 4, Confirm Policy:**

7. Confirm Prometric Policy by checking the check box

#### Home Page Redirect:

- 8. Select Candidate from the top rail
- 9. Click Take Test from drop down screen

#### CANDIDATE 🙂 PROCTOR 👗 AUTHORING 👗 AUTHOR REPORTS 🛞 ADMIN 🛞 ADMIN REPORTS

#### Take Test

News and Information

#### Welcome to the YMCA of the USA Certification Testing Center.

Congratulations on your commitment to continued personal growth and professional development by seeking YMCA certification. From this page, you can access tests needed to complete your certification. Tests are timed and consist of multiple choice questions covering informati

level.

To login, please click the appropriate link and follow the instructions provided.

If you have any issues accessing your test, please contact LeadershipCertification@ymca.net. Good luck!

| CANDIDATE | 1 PRO | CTOR & AUTHORING & AL | THOR REPORTS & ADMIN & ADMIN REPORTS                                                                                                    |        |
|-----------|-------|-----------------------|----------------------------------------------------------------------------------------------------|--------|
|           | Z     | Take Test             | Select and take a test.                                                                                                    | Take   |
|           | 2     | Resume Test           | Resume a test that you already started. This option is useful if you closed your browser or restarted your computer while taking a test.<br><b>NOTE:</b> Once you click the "begin test" button, your test time CONTINUES to count down even if you have closed your browser or restarted your computer. | Resume |

| 11. | Select | Public | Test | Option, | for S | ponsor | select | YMCA |
|-----|--------|--------|------|---------|-------|--------|--------|------|
|-----|--------|--------|------|---------|-------|--------|--------|------|

| CANDIDATE O PROCTOR & AUTHORING & AUTHOR REPORTS & ADMIN & ADMIN REPORTS |                                                    |   |  |  |  |  |  |
|--------------------------------------------------------------------------|----------------------------------------------------|---|--|--|--|--|--|
| SELECT TEST                                                              |                                                    |   |  |  |  |  |  |
|                                                                          | Public Tests  O Private Tests  O Eligibility Tests |   |  |  |  |  |  |
|                                                                          | Sponsor                                            |   |  |  |  |  |  |
|                                                                          | YMCA                                               | v |  |  |  |  |  |

- 12. Click Submit
- 13. Select the correct and hit Take Test
- 14. Confirm your selection
- 15. Click Take Test

If you of your students have any questions on the above process, please email LeadershipCertification@YMCA.NET.